## TUTORIAL PARA OBTER O ENDEREÇO IP DO COMPUTADOR - WINDOWS 10

No teclado do seu computador, mantenha pressionada a tecla "**Windows**"<sup>1</sup>, dê um toque na tecla "**R**"<sup>2</sup> e solte a tecla "**Windows**"<sup>1</sup>. Será exibida a janela "Executar" no canto inferior esquerdo da tela.

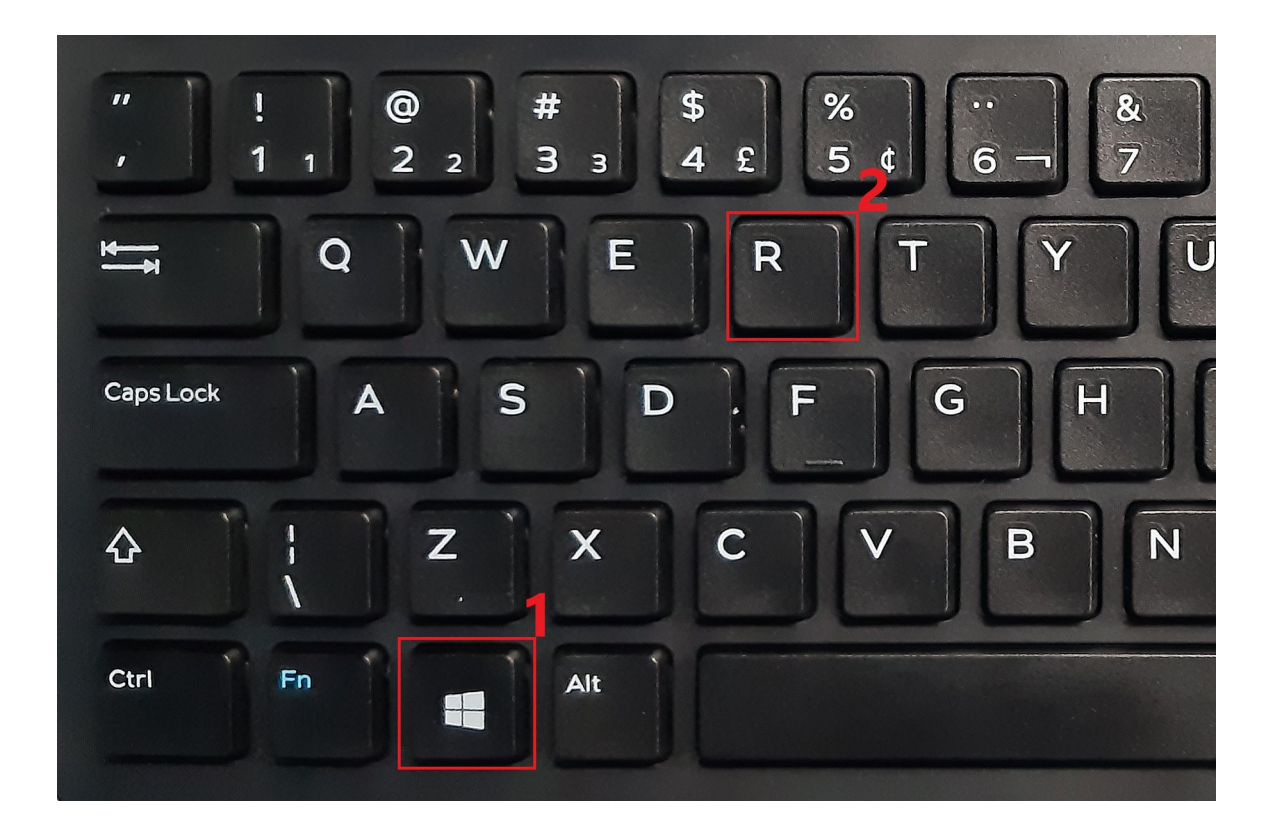

Na janela "Executar", digite "cmd" na barra de texto e clique em "OK".

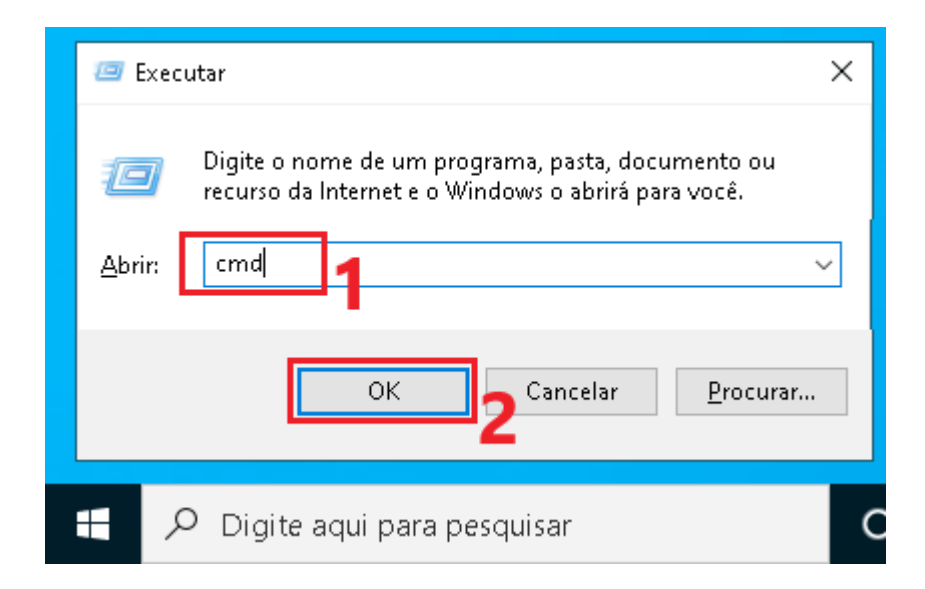

Será exibido o "Prompt de Comando":

- Digite o comando "ipconfig", e pressione a tecla "Enter";
- Localize a linha "Endereço IPv4", o endereço IP será encontrado ao final dessa linha (Ex: 192.168.2.51). O endereço 192.168.2.51 é ilustrativo, cada computador possui um endereço IP único;
- Anote o endereço IP e feche a janela do "Prompt de Comando".

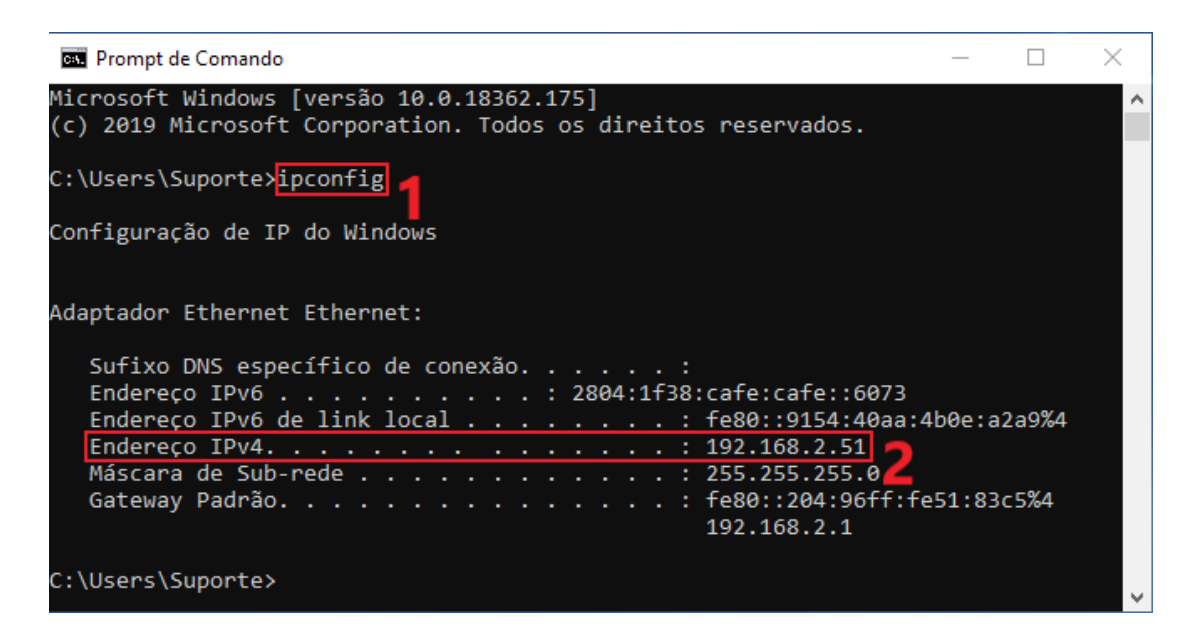